## Simple Guideline on WebSAMS Version Major Upgrade via WebStart

This document is a WebSAMS major upgrade guideline where the upgrade is through the use of WebStart – a component of WebSAMS.

There are two types of WebSAMS upgrades – minor and major upgrades. Minor upgrade is triggered by a scheduled task automatically and no human intervention is required. But, Major upgrade process has to be triggered at WebSAMS server manually.

The following information provides you a step-by-step guideline to trigger a major upgrade via WebStart.

Note:

- The operation of WebSAMS application will be interrupted during the process of upgrading.
- No matter what WebSAMS version a school is, it must upgrade to the latest WebSAMS version one version by version from the current school version.
- Must know the current WebSAMS version before trigger the upgrade. The current WebSAMS version can be found at the title bar after you login to WebSAMS application, i.e. 0.9.0 (Build-27032003c) as shown below:

| 🚰 WebSAMS System Version 0.9.0 (BUILD-27032003c) - Microsoft Internet Explorer |               |              |         |       |              |        |         |
|--------------------------------------------------------------------------------|---------------|--------------|---------|-------|--------------|--------|---------|
| File Edit View Favorite                                                        | es Tools Help | $\backslash$ |         | Links | ど Local Host | Custor | mize Li |
| 🗢 Back 🔹 🤿 🖉 🔯                                                                 | 🖄 🛛 🧟 Search  | 😹 Favorites  | Media 🔇 | ğ ₿•  | 5            |        |         |
| Address 🙋 http://localhost/                                                    | jsp/index.jsp |              |         |       |              |        |         |
| English Name WebSAMS Version                                                   |               |              |         |       |              |        |         |
| Home                                                                           |               |              |         |       |              |        |         |
| School Management                                                              |               |              |         |       |              |        |         |
| Student                                                                        |               |              |         | Мау   |              | 2003   |         |
| Attendance                                                                     | Sun           | Mon          | Tue     |       | Wed          | Thu    |         |
| Student Activities                                                             |               |              |         |       | 1            |        | 2       |
| Award & Punishment                                                             | 4             | <b>r</b>     |         |       |              |        | 0       |

## Steps:

1. Go to URL: <u>http://www.websams.emb.gov.hk</u>

| 3                    | WebSAMS Download Site                              | <u>中文</u> |
|----------------------|----------------------------------------------------|-----------|
|                      |                                                    |           |
| Version Upgrade      |                                                    |           |
| <u>Certificates</u>  |                                                    |           |
| Macro for Report     |                                                    |           |
| <u>Related Links</u> |                                                    |           |
|                      | WebSAMS Download Site                              |           |
|                      | Please click hyperlinks on the left-panel to start |           |
|                      |                                                    |           |
|                      | No. of visitors since 1-February-2003: 0 0 2 1 9 6 |           |
|                      |                                                    |           |
|                      |                                                    |           |

2. Click on Version Upgrade at left panel.

| 3                                        | WebSAMS Download Site 中文                                                                                                    |
|------------------------------------------|----------------------------------------------------------------------------------------------------|
|                                          | Version Upgrade                                                                                                    |
| Version Upgrade                          | Introduction   Major Upgrade   Minor Upgrade                                                                                                    |
| <u>Certificates</u>                      | The following are the upgrade types are available for download:                                                                                                    |
| <u>Macro for Report</u><br>Related Links | Major Upgrade - A Major Upgrade typically contains large overhaul updates, such as; mass logic changes,                                                                                                    |
|                                          | new business modules, database schema changes, data updates, and so on.                                                                                                    |
|                                          | Please refer to the <u>WebSAMS Major Version Upgrade Guide</u> for more information.                                                                                                    |
|                                          | <ul> <li>Minor Upgrade - A Minor Upgrade (a.k.a. Incremental Upgrade) contains patches since the last Major Upgrade<br/>to bring your WebSAMS to the latest available release. It typically contains items such as: bug fixes, data<br/>updates, online help, report templates, and so on.</li> </ul> |
|                                          |                                                                                                    |

3. Click on **Major Upgrade**. A list of Major WebSAMS version upgrade packages will be shown.

Sample:

| 3                                        | WebSAMS Download Site                                                                                                    |                  |                |                                          |                 | <u>中文</u>                                                                                                    |
|------------------------------------------|----------------------------------------------------------------------------------------------------|------------------|----------------|------------------------------------------|-----------------|----------------------------------------------------------------------------------------------------|
|                                          | Version Upgrade                                                                                                    |                  |                |                                          |                 |                                                                                                    |
| Version Upgrade                          | Introduction   Major Upgrade   Minor Upgrade                                                                                                    |                  |                |                                          |                 |                                                                                                    |
| <u>Certificates</u>                      | MAJOR VERSION UPGRAD                                                                                                    | )E(S)            |                |                                          |                 |                                                                                                    |
| <u>Macro for Report</u><br>Related Links | DESCRIPTION                                                                                                    | RELEASE          | EXPIRY<br>DATE | PREREQUISITE<br>VERSION                  | TARGET VERSION  | UPGRADE<br>LINK                                                                                              |
|                                          | A Major Upgrade typically<br>contains large overhaul<br>updates, such as: mass<br>logic changes, new<br>modules, functionality<br>extensions, database<br>schema changes, and so | July-16-<br>2003 | TBA            | 1.0.0.19062003d                          | 1.0.0.02072003b | Click here to<br>upgrade Now<br>Click here to<br>upgrade the 2nd<br>instance of<br>1-server-2-websams        |
|                                          | on.<br>Please click on the link<br>corresponding to your<br>current WebSAMS<br>version to start the<br>upgrade.                                                                  | July-3-<br>2003  | TBA            | 0.9.0.20052003b<br>OR<br>1.0.0.29052003c | 1.0.0.19062003d | Click here to<br>Upgrade Now<br>Click here to<br>upgrade the 2nd<br>instance of<br><u>1-server-2-websams</u> |

4. Then, click on the link corresponding to your current WebSAMS version to start the upgrade.

For example, if your current WebSAMS version is 0.9.0 (Build-27032003c), you may click on the Upgrade Now link for package  $0.9.0.27032003c \rightarrow 0.9.0.08042003b$  to upgrade your WebSAMS version to 0.9.0 (Build-08042003b).

Note: "Prerequisite Version" is equivalent to your current WebSAMS version.

|  |                 |     |                 |                          | instance of<br><u>1-server-2-websams</u>                                     |
|--|-----------------|-----|-----------------|--------------------------|------------------------------------------------------------------------------|
|  | May-26-<br>2003 | TBA | 0.9.0.08042003b | 0.9.0.28042003b          | <u>Upgrade Now</u>                                                           |
|  |                 |     |                 |                          | Click here to<br>upgrade the 2nd<br>instance of<br><u>1-server-2-websams</u> |
|  | Apr-11-         | TBA | 0.9.0.27032003c | 0.9.0.08042003b          | Upgrade Now                                                                  |
|  | 2003            |     |                 |                          | Click here to<br>upgrade the 2nd<br>instance of<br><u>1-server-2-websams</u> |
|  | Apr-15-<br>2003 | TBA | 0.9.0.27022003d | 0.9.0.27032003c(revised) | <u>Upgrade Now</u>                                                           |
|  | 2000            |     |                 |                          | Click here to<br>upgrade the 2nd<br>instance of<br><u>1-server-2-websams</u> |
|  | Mar-7-<br>2003  | TBA | 0.9.0.25022003a | 0.9.0.27022003d          | <u>Upgrade Now</u>                                                           |
|  |                 |     |                 |                          | Click here to<br>upgrade the 2nd<br>instance of<br><u>1-server-2-websams</u> |

5. Upon clicking on the link, an upgrade package will be downloaded. The download process will take approximately 10-15 minutes.

| 😹 Java Web Start 1.0.1                         |
|------------------------------------------------|
| Java™ Web Start                                |
| WebSAMS Version Upgrade                        |
| Loading up_ear.jar from www.websams.emb.gov.hk |
| Read 3.2M of 122.8M (2%)                       |
| Estimated time left: 00:09:52                  |
| Cancel                                         |

6. Upon completion of download, another window will be prompted. You may click on the **Start** button to perform the upgrade.

|                              | 👸 Java Web Start 1.0.1                                                                                                    | <u> </u> |
|------------------------------|----------------------------------------------------------------------------------------------------|----------|
| 100                          | Security Warning                                                                                                    |          |
| loa(<br>star<br>1001:<br>les | Java™ Web Start                                                                                                    |          |
| (F:)<br>.60'                 | This application is requesting unrestricted access to your local<br>machine and network.<br>Do you want to install and run: WebS AMS Version Upgrade<br>Signed and distributed by: EMB<br>Publisher authenticity verified by: EMB | ograde   |
| :                            | Caution: EMB asserts that this content is safe. You should only install and run this application if you trust EMB to make this assertion.                                                                                         | Gancel   |
| ngt                          |                                                                                                    |          |

7. The Upgrade Process will perform all the following tasks in carrying out the upgrade: *Note: Jboss must be shutdown while performing the upgrade.* 

- a. Checking If Upgrade Is Necessary
- b. Shutdown Application Server
- c. Upgrading WebSAMS Application
- d. Upgrading WebSAMS Database
- e. Upgrading WebSAMS Reports
- f. Upgrading Online Help
- g. Clearing JSP Cache
- h. Upgrade Completed Successfully

8. Upon successful upgrade, school has to **re-start** the Jboss manually and send the upgraded version number via CDS to EMB.

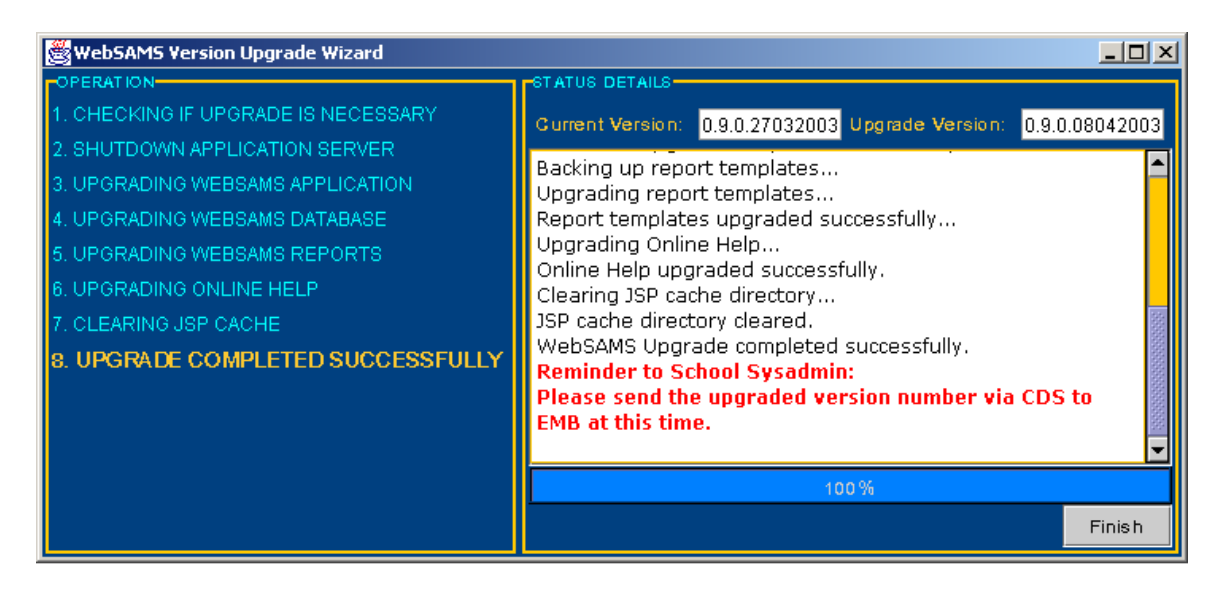

After that, login to WebSAMS application again. The upgraded version i.e. 0.9.0 (Build-08042003b) will be shown at the title bar. Also, an announcement will be displayed under the calendar and indicate that WebSAMS has been upgraded to a new version.

| WebSAMS System Version 0.9.0 (BUILD-08042003b)     Microsoft Internet Explorer |                 |                |                                  |                   |                           |                    |                                  |
|--------------------------------------------------------------------------------|-----------------|----------------|----------------------------------|-------------------|---------------------------|--------------------|----------------------------------|
| File Edit View Favori                                                          | ites Tools He   | lp /           |                                  | Links 🍯 Loca      | al Host 🛛 🙆 Cus           | tomize Links 🛛 🙆   | Free Hotmail 🛛 🙆 Wind            |
| 🗢 Back 🔹 🔿 👻 🔯                                                                 | ) 🚮 🛛 🧟 Searc   | h 📓 Favorites  | 🛞 Media 🛞                        | )  🖏 - 🎒          |                           |                    |                                  |
| Address 🙆 http://localhost                                                     | t/jsp/index.jsp |                |                                  |                   |                           |                    |                                  |
| English Name                                                                   |                 |                | \<br>Upgraded                    | Version           |                           |                    | User: sysadmin I<br>Current Scho |
| Home                                                                           |                 |                |                                  |                   |                           |                    |                                  |
| School Management                                                              |                 |                |                                  |                   |                           |                    |                                  |
| Student                                                                        |                 |                | •                                | May 🕨 🕨           | <ul><li>4 2003▶</li></ul> |                    |                                  |
| Attendance                                                                     | Sun             | Mon            | Tue                              | Wed               | Thu                       | Fri                | Sat                              |
| Student Activities                                                             |                 |                |                                  |                   | 1                         | 2                  | 3                                |
| Award & Punishment                                                             | 4               | 5              | 6                                | 7                 | 8                         | 9                  | 10                               |
| Assessment                                                                     |                 |                |                                  |                   |                           |                    |                                  |
| Special Assessment                                                             | 11              | 12             | 13                               | 14                | 15                        | 16                 | 17                               |
| Staff Deployment                                                               | 18              | 19             | 20                               | 21                | 22                        | 23                 | 24                               |
| > CDS                                                                          |                 |                | [                                | [                 | -                         |                    |                                  |
| ► HKAT                                                                         | 25              | 26             | 27                               | 28                | 29                        | 30                 | 31                               |
| Report Management                                                              |                 |                |                                  |                   |                           |                    |                                  |
| Data Management                                                                | 20.05           | 002.34-5-0440  | han hann un ar                   | adad 4a 0 0 0 000 | 430025                    |                    |                                  |
| Timetabling                                                                    | Remin           | der to Sysadmi | nas been upgr<br>n: Please perfo | rm housekeepir    | 42003D.<br>ng of temporar | y backup files (tl | hat were made                    |
| Code Management                                                                | auring during   | the upgrade) a | fter 2 weeks.                    |                   |                           |                    |                                  |
| Security                                                                       |                 |                |                                  |                   |                           |                    |                                  |

 However, if any of the above tasks is failed, the upgrade will be aborted. And, the system will perform a rollback automatically. Once the rollback is completed (see below), school may contact NCS WebSAMS Helpdesk for assistance.

Please send an email to NCS WebSAMS Helpdesk (websams\_support@hk.ncsi.com) and provide following items for further investigation:

- School Name
- School Contact Person Name & Number
- Current WebSAMS version
- Wish to upgrade to which version
- Websams upgrade log file from E:\temp\wsup1\<timestamp>\websams\_upgrade.log

| 🗏 WebSAMS Version Upgrade Wizard    |                                                                 |  |  |  |
|-------------------------------------|-----------------------------------------------------------------|--|--|--|
| OPERATION                           | STATUS DETAILS                                                  |  |  |  |
| 1. CHECKING IF UPGRADE IS NECESSARY | Current Version: 0.9.0.27032003 Upgrade Version: 0.9.0.08042003 |  |  |  |
| 2. SHUTDOWN APPLICATION SERVER      |                                                                 |  |  |  |
| 3. UPGRADING WEBSAMS APPLICATION    | A newer version of WebSAMS is available.                        |  |  |  |
| 4. UPGRADING WEBSAMS DATABASE       | Performing upgrade                                              |  |  |  |
| 5. UPGRADING WEBSAMS REPORTS        | Checking for active Application Servers                         |  |  |  |
| 6. UPGRADING ONLINE HELP            | Upgrading WebSAMS application software                          |  |  |  |
| 7. CLEARING JSP CACHE               | Error occurred while upgrading WebSAMS application.             |  |  |  |
| 8. UPGRADE COMPLETED SUCCESSFULLY   | Performing rollback<br>Rollback completed.                      |  |  |  |
|                                     | WebSAMS Upgrade did NOT complete.                               |  |  |  |
|                                     |                                                                 |  |  |  |
|                                     | Ľ                                                               |  |  |  |
|                                     | 0%                                                              |  |  |  |
|                                     | Finish                                                          |  |  |  |